# Packet Tracer : serveurs Web et de messagerie

# Topologie

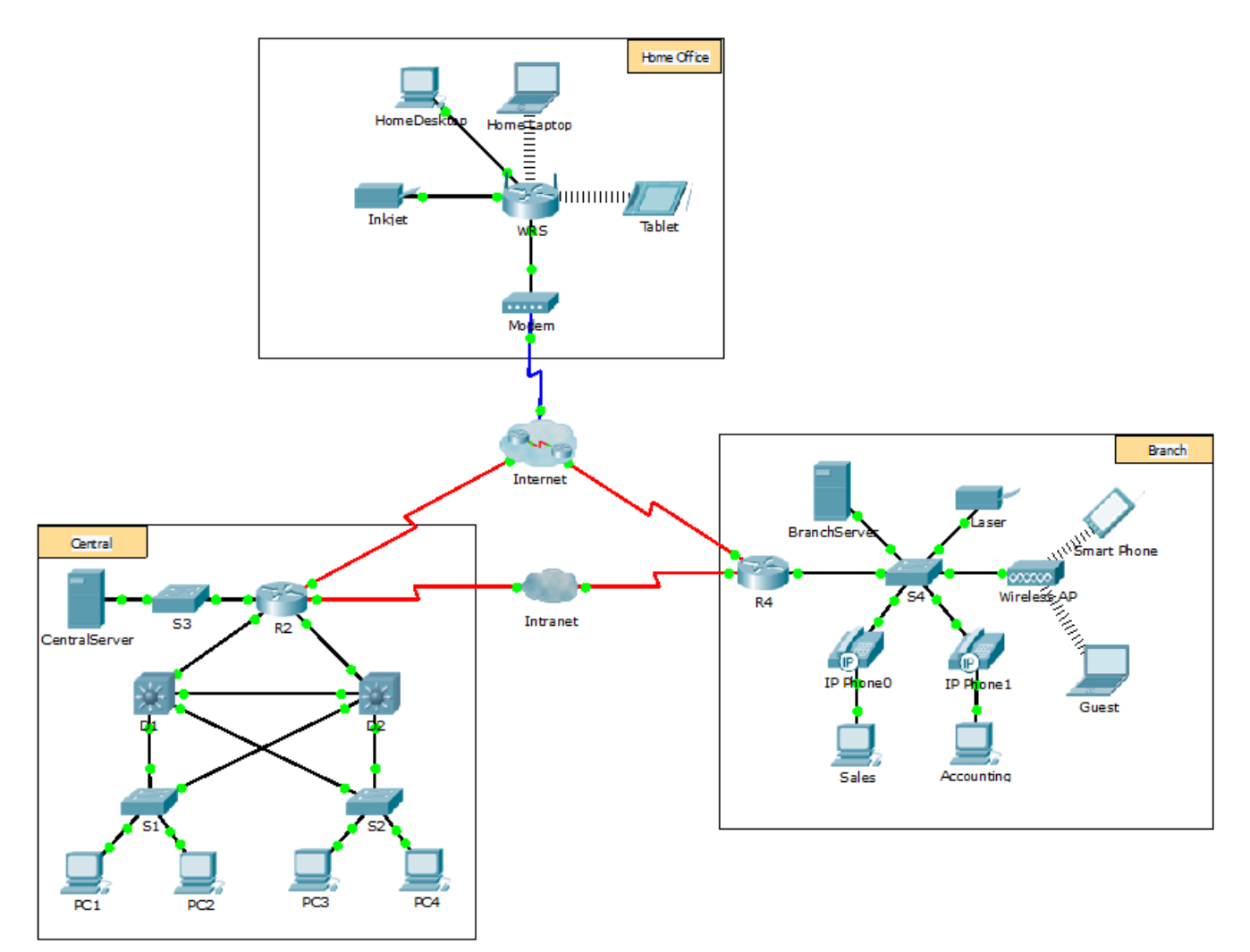

# Objectifs

1re partie : Configurer et vérifier des services Web

2e partie : Configurer et vérifier des services de messagerie

# Contexte

Dans cet exercice, vous allez configurer les services de messagerie et HTTP à l'aide du serveur simulé dans Packet Tracer. Vous configurerez ensuite les clients pour accéder aux services de messagerie et HTTP.

**Remarque :** Packet Tracer simule uniquement le processus de configuration de ces services. Le protocole HTTP et les logiciels de messagerie ont chacun leurs propres instructions d'installation et de configuration.

# 1re partie : Configurer et vérifier des services Web

### Étape 1 : Configurez des services web sur CentralServer et BranchServer.

- a. Cliquez sur CentralServer, puis sur l'onglet Config > HTTP.
- b. Cliquez sur **On** pour activer HTTP et HTTP Secure (HTTPS).
- c. En option. Personnalisez le code HTML.
- d. Répétez les étapes de 1a à 1c sur BranchServer.

### Étape 2 : Vérifiez les serveurs Web en accédant aux pages Web.

Ce réseau comporte de nombreux terminaux, mais utilisez PC3pour les besoins de cette étape.

- a. Cliquez sur PC3, puis sur l'onglet Desktop > Web Browser.
- b. Dans la zone URL, entrez **10.10.10.2**en tant qu'adresse IP et cliquez sur **Go**. Le site Web **CentralServer** s'affiche.
- c. Dans la zone URL, entrez **64.100.200.1**en tant qu'adresse IP et cliquez sur **Go**. Le site Web **BranchServer** s'affiche.
- d. Dans la zone URL, entrez centralserver.pt.pka et cliquez sur Go. Le site Web CentralServer s'affiche.
- e. Dans la zone URL, entrez branchserver.pt.pka et cliquez sur Go. Le site Web BranchServer s'affiche.
- f. Quel protocole traduit les noms centralserver.pt.pka et branchserver.pt.pka en adresses IP ?

# 2e partie : Configurer et vérifier des services de messagerie sur des serveurs

## Étape 1 : Configurez CentralServer pour l'envoi (SMTP) et la réception (POP3) du courrier électronique.

- a. Cliquez sur CentralServer, puis sélectionnez l'onglet Config suivi du bouton EMAIL.
- b. Cliquez sur **On** pour activer SMTP et POP3.
- c. Choisissez le nom de domaine centralserver.pt.pka et cliquez sur Set.
- d. Créez un utilisateur appelé **utilisateur-central** avec le mot de passe **cisco**. Cliquez sur+pour ajouter l'utilisateur.

## Étape 2 : Configurez BranchServer pour l'envoi (SMTP) et la réception (POP3) du courrier électronique.

- a. Cliquez sur **BranchServer**, puis sur l'onglet **Config > EMAIL**.
- b. Cliquez sur **On** pour activer SMTP et POP3.
- c. Choisissez le nom de domaine branchserver.pt.pka et cliquez sur Set.
- d. Créez un utilisateur appelé **branch-user** avec le mot de passe **cisco**. Cliquez sur + pour ajouter l'utilisateur.

### Étape 3 : Configurez PC3 pour utiliser le service de messagerie de CentralServer.

a. Cliquez sur PC3, puis sur l'onglet Desktop > E Mail.

- b. Saisissez les valeurs suivantes dans les champs correspondants :
  - 1) Votre nom (Your Name) : Utilisateur central
  - 2) Adresse de messagerie (Email Address) :utilisateur-central@centralserver.pt.pka
  - 3) Serveur de messagerie entrant (Incoming Mail Server) :10.10.10.2
  - 4) Serveur de messagerie sortant (Outgoing Mail Server) :10.10.10.2
  - 5) Nom de l'utilisateur (User Name) : utilisateur-central
  - 6) Mot de passe (Password) : cisco
- c. Cliquez sur Save. La fenêtre Mail Browser s'affiche.
- d. Cliquez sur **Receive**. Si tout a été correctement configuré sur le client et le serveur, la fenêtre Mail Browser affiche le message de confirmation Receive Mail Success.

#### Étape 4 : Configurez Sales pour utiliser le service de messagerie de BranchServer.

- a. Cliquez sur Sales, puis sur l'onglet Desktop > E Mail.
- b. Saisissez les valeurs suivantes dans les champs correspondants :
  - 1) Votre nom (Your Name) : Branch User
  - 2) Adresse de messagerie (Email Address) : branch-user@branchserver.pt.pka
  - 3) Serveur de messagerie entrant (Incoming Mail Server) : 172.16.0.3
  - 4) Serveur de messagerie sortant (Outgoing Mail Server) : 172.16.0.3
  - 5) Nom de l'utilisateur (User Name) : branch-user
  - 6) Mot de passe (Password) : cisco
- c. Cliquez sur Save. La fenêtre Mail Browser s'affiche.
- d. Cliquez sur **Receive**. Si tout a été correctement configuré sur le client et le serveur, la fenêtre Mail Browser affiche le message de confirmation Receive Mail Success.
- e. L'exercice doit être complètement terminé. Ne fermez pas la fenêtre de configuration de Sales ou la fenêtre Mail Browser.

### Étape 5 : Envoyez un message électronique à partir du client Sales et du client PC3.

- a. Dans la fenêtre SalesMail Browser, cliquez sur Compose.
- b. Saisissez les valeurs suivantes dans les champs correspondants :
  - 1) À : central-user@centralserver.pt.pka
  - 2) Objet : Personnalisez la ligne d'objet.
  - 3) Corps du message : Personnalisez l'e-mail.
- c. Cliquez sur Send.
- d. Vérifiez que **PC3**a reçu l'e-mail. Cliquez sur **PC3**. Si la fenêtre Mail Browser est fermée, cliquez sur **E Mail**.
- e. Cliquez sur Receive. Un e-mail provenant de Sales s'affiche. Double-cliquez sur ce message.
- f. Cliquez sur Reply, personnalisez votre réponse, puis cliquez sur Send.
- g. Vérifiez que Sales a reçu la réponse.